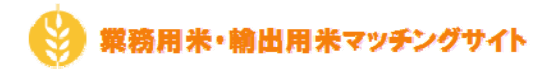

### 1. 生産者登録の流れ

業務用米・輸出用米マッチングサイト(以下、当サイト)では、ご登録いただきました生産者様の情報を 運営事務局にて確認させていただいた後、当サイトのご利用が可能となります。

生産者登録からご利用開始までの流れ

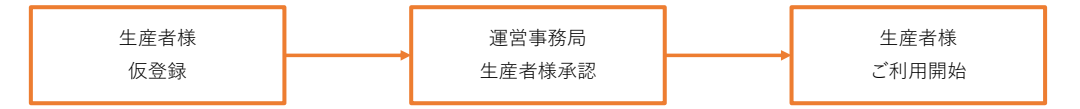

仮登録、運営事務局による承認が行われた際に当サイトより通知メールがご登録いただいた

連絡先メールアドレスに送信されます。

ドメイン設定されている場合は、「meet.kome-matching.com」からのメールを受け取れるよう設定をお願いいたします。 生産者様の承認を行うにあたり、運営事務局より生産者様にご連絡させていただく場合がございます。

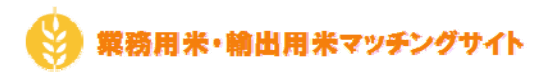

# 2. 仮登録

以下のURLより生産者仮登録を行うことができます。

https://meet.kome-matching.com/seisansya

#### 生産者用会員登録画面(会員情報)

| ANG N                                      | 会員登録(生産者)                                 |  |  |
|--------------------------------------------|-------------------------------------------|--|--|
| TR7s-ALCOSABERRADE. D                      | Sectors Lat.                              |  |  |
| 人力兵事にご不明な点が送る場合は、 <u>ヘルフファイル</u> をご確認ください。 |                                           |  |  |
| 会員情報                                       |                                           |  |  |
| X-87162                                    | キレグインに使用するメールアドレムです。 他形式的色に公開されることはより点せん。 |  |  |
| /327-F 🛄                                   |                                           |  |  |
| バスワード時代和 1000                              | É É                                       |  |  |
| 58(\$P-2)                                  |                                           |  |  |
| (\$8(\$¥·8)                                |                                           |  |  |
| 武化(ふりがな・個) 🚾                               |                                           |  |  |
| 武者(ふりがな・名) 1000                            |                                           |  |  |
|                                            |                                           |  |  |
|                                            | 0/x72/bL                                  |  |  |
| 2188 SADE 000                              | ×                                         |  |  |
| REAL STR                                   |                                           |  |  |
| 町石 - 番帖 💽                                  |                                           |  |  |
| 補持・マンション・考察                                |                                           |  |  |
| 265,42599 🧰                                | BAY 22BL                                  |  |  |
| <b>建始</b> 为FNX                             | 0/1725EL                                  |  |  |
| 遺験先メールアドレス (11)                            | ●実際がとの運動剤/ドレスです。他の利用者会でた公開されます            |  |  |
| 30 1941 18 1700                            |                                           |  |  |
| 1118 <b>4</b>                              |                                           |  |  |
| *-64-9                                     |                                           |  |  |
| 508                                        |                                           |  |  |
| 自在物校正 [23]                                 | *20 Col                                   |  |  |
| 528# <b>833</b>                            | *an ONL                                   |  |  |
| 2+22314 101                                | *a9 ORU                                   |  |  |
| 047 <b>753</b>                             | Rad Cal                                   |  |  |
| FR.80k 200                                 | ファイルを調整 副死されていません                         |  |  |
| HIDE                                       | *100 11 20 単面のあがはしております。                  |  |  |
| PR20 (ሷዊሪኒፕብଷ୍ଠଷ୍ଠଳ) 🚺                     |                                           |  |  |
|                                            |                                           |  |  |

#### 生産者用会員登録画面(銘柄情報)

| 22.00     | · EARK OWNER CHILD'S CHERDS                     |  |
|-----------|-------------------------------------------------|--|
| 2234 DO   |                                                 |  |
|           | ※アの他の以向、今座協会を入力してください。                          |  |
| EVILAR 22 | ●1-会・外会 ○.JA ○米指支援者 ○その他                        |  |
| NA8298 📷  | m~   m                                          |  |
| 187 ER    |                                                 |  |
| 1.R.4 200 | ×                                               |  |
| EM 201    | ~29-j.                                          |  |
| 英册心神秘 😎   |                                                 |  |
| 銘柄2       |                                                 |  |
| 銘柄 3      | ORMOSILEC SEMOSILOS                             |  |
| 銘柄4       | ORMORUNE REMORUSI                               |  |
| 銘柄 5      | Owngenier: ···································· |  |
| 荷江南渡へ     |                                                 |  |

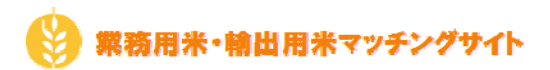

会員登録にてご登録いただく項目は以下の通りです。

| No | 項目名         | 内容                                 |
|----|-------------|------------------------------------|
| 1  | メールアドレス     | 当サイトヘログインを行う際のログインIDとなります          |
| 2  | パスワード       | 当サイトヘログインを行う際のパスワードとなります           |
|    | 確認用パスワード    |                                    |
| 3  | 氏名(漢字・姓)    | 当サイトをご利用いただくご担当者様の氏名をご入力ください       |
|    | 氏名(漢字・名)    |                                    |
| 4  | 氏名(ふりがな・姓)  | 当サイトをご利用いただくご担当者様の氏名(ふりがな)をご入力ください |
|    | 氏名(ふりがな・名)  |                                    |
| 5  | 郵便番号        | ご登録いただく「法人・会社」の所在地郵便番号をご入力ください     |
| 6  | ご住所 都道府県    | ご登録いただく「法人・会社」の所在地住所をご入力ください       |
|    | 市区町村        |                                    |
|    | 町名・番地       |                                    |
|    | 建物・マンション・号室 |                                    |
| 7  | 連絡先電話番号     | ご連絡先の電話番号をご入力ください                  |
|    |             | この情報は実需者様からの連絡先として利用いたします          |
| 8  | 連絡先FAX      | ご連絡先のFAX番号をご入力ください                 |
|    |             | この情報は実需者様からの連絡先として利用いたします          |
| 9  | 連絡先メールアドレス  | ご連絡先のメールアドレスをご入力ください               |
|    |             | この情報は実需者様からの連絡先として利用いたします          |
| 10 | 法人・会社名      | ご登録いただく法人・会社名をご入力ください              |
| 11 | 担当部署        | ご利用いただくご担当者様の所属部署をご入力ください          |
| 12 | ホームページ      | ご登録いただく法人・会社のホームページアドレスをご入力ください    |
| 13 | その他         | 上記以外に、実需者様に開示したい「法人・会社」の情報があれば     |
|    |             | ご入力ください                            |
| 14 | 農産物検査       | 農産物検査の有無をご選択ください                   |
| 15 | 低温倉庫        | 低温倉庫の有無をご選択ください                    |
| 16 | 玄米色彩選別機     | 玄米色彩選別機の有無をご選択ください                 |
| 17 | GAP         | GAPの有無をご選択ください                     |
| 18 | PR画像        | 実需者様にPRするための画像ファイルをご入力ください         |
|    |             | ご登録が可能な画像ファイルは最大5MBまでとなります         |
| 19 | PR動画        | 実需者様にPRするための動画用URLをご入力ください         |
|    |             | ご登録可能な動画配信サイトは「YouTube」のみとなります     |
|    |             | 埋め込み用URLではなく、通常のURLでご登録ください        |
| 20 | PR文章        | 実需者様にPRするためのコメントをご入力ください           |
|    |             |                                    |

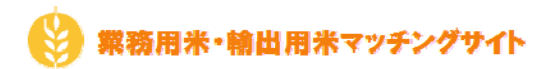

# 3. 銘柄登録

銘柄登録にてご登録いただく項目は以下の通りです。 ※生産者登録時に最大5件まで銘柄登録を行うことができます

| No | 項目名            | 内容                                   |
|----|----------------|--------------------------------------|
| 1  | 分類             | ご登録いただく銘柄の分類をご選択ください                 |
| 2  | 生産銘柄           | ご登録いただく生産銘柄をリストよりご選択ください             |
|    |                | リスト内にご登録いただく生産銘柄がない場合、「その他」をご選択いただき  |
|    |                | 下側の入力欄に生産銘柄をご入力ください                  |
| 3  | 希望販売先          | ご登録いただく銘柄の希望販売先をご選択ください              |
| 4  | 販売希望価格(FROM)   | 玄米60kgあたりの販売希望価格をご入力ください             |
|    | 販売希望価格(TO)     | 販売希望価格(FROM)以上の金額を販売希望価格(TO)にご入力ください |
|    |                | 各販売希望価格に「0」円とご入力いただいた場合、             |
|    |                | 実需者様には「協議の上、決定」として販売希望価格を提示します。      |
|    |                | この場合、価格帯を指定した検索にはヒットしなくなりますので、       |
|    |                | ご注意ください                              |
| 5  | 生産者            | ご登録いただく生産銘柄の生産者をご入力ください              |
| 6  | 生産地            | ご登録いただく生産銘柄の生産地をリストよりご選択ください         |
| 7  | 面積             | ご登録いただく生産銘柄の栽培面積をご入力ください             |
|    |                | 面積は小数点第1位までご入力可能です                   |
| 8  | 商品の特徴          | ご登録いただく生産銘柄の特徴をご入力ください               |
| 9  | 荷姿対応可否 ①30kg米袋 | ご登録いただく生産銘柄の荷姿の対応可否をご選択ください          |
|    | ②フレコン          |                                      |
|    | ③その他           |                                      |
| 10 | 過去にカドミ・ヒ素の検査を  | ご登録いただく生産銘柄に対する検査の有無をご選択ください         |
|    | 行ったことがあるか      |                                      |

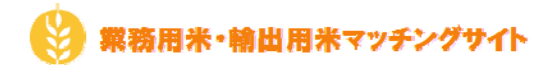

### 4. 実需者からの問合せについて

当サイトを利用して実需者様から生産者様へ問合せを行うことが可能となっております。 実需者様から問い合わせが発生した場合、当サイトより通知メールをご登録いただいた連絡先メールアドレスへ ご連絡メールを送信します。

ドメイン設定されている場合は、「meet.kome-matching.com」からのメールを受け取れるよう設定をお願いいたします。

送信される通知メール例

| 件名    | 【業務用米・輸出用米マッチングサイト】新しい問い合わせがありました       |
|-------|-----------------------------------------|
| メール本文 | 株式会社〇〇〇〇〇〇〇〇                            |
|       | 生産担当者 様                                 |
|       | 新しいお問い合わせがありました。                        |
|       | ご連絡をお願いします。                             |
|       | <br>お問い合わせ情報                            |
|       |                                         |
|       | お名前:実需者担当者名                             |
|       | 郵便番号:9999999                            |
|       | ご住所:東京都千代田区△△△△99-9999                  |
|       | 電話番号:99999999999                        |
|       | メールアドレス:jitujusya@jitujusya.co.jp       |
|       | お問い合わせ内容:                               |
|       | 000000000000000000000000000000000000000 |
|       | 000000000000000000000000000000000000000 |
|       | 000000000000000000000000000000000000000 |
|       | ご連絡は、記載のメールアドレス宛にお送りください。               |
|       | 本メールへ返信しても、お問合せ先へは届きませんので、ご注意ください。      |
|       |                                         |
|       |                                         |
|       | 1/113-003 車支邦文支区太郷3-15-1 太郷小林ビル3F       |
|       | https://www.grainsp.co.ip/              |
|       |                                         |

実需者様へご返信される場合は、メール本文に記載されているメールアドレスへご返信ください。 当サイトからの通知メールへ返信しても、お問合せ先へは届きませんのでご注意ください。